# **Reverb Integration For Opencart**

by CedCommerce Products Documentation

| 1. Overview                      |   |
|----------------------------------|---|
| 2. Reverb Configuration Settings |   |
| 3. Category Mapping              | 7 |
| 4. Attribute Mapping             |   |
| 5. General Settings              |   |
| 6. Reverb Product Setting        |   |
| 7. Reverb Order Settings         |   |
| 8. Reverb Cron Settings          |   |
| 9. Help And Support              |   |
|                                  |   |

# 1. Overview

**Reverb.com** is an online marketplace for new, used, and vintage music gear. The website was founded in 2013 by David Kalt shortly after he purchased music instrument store Chicago Music Exchange and then evolved into a business for buying and selling guitars online. It has grown into a multimillion-dollar business with more than 10 million monthly visitors and \$47 million in funding. Reverb allows anyone to create free listings for musical instruments and other related equipment and has roughly half a million listings of music-related gear.

The **Reverb Integration For Opencart** by CedCommerce is a handy tool that helps Opencart store owners to boost their business and generate the revenue as it interacts with Reverb's API to connect the Opencart store to Reverb. It provides an opportunity to cover a wide range of customers.

This extension interacts with the Reverb Marketplace to integrate the synchronized product listing between Opencart Store and the Reverb.com retailers.

### Key Features are as follows:

- **Product Category Mapping:** Follows many-to-one category mapping philosophy. Enables the admin to map many categories of the OpenCart store to the single category of Reverb.
- Simple and Configurable Product Upload: Admin can upload the Simple and Configurable types of OpenCart products on Reverb.com. The configurable product in OpenCart is treated as a variation product on Reverb.com.
- Creation of Orders: Newly placed orders on Reverb.com are automatically created in the OpenCart store as well with all the required details as on Reverb.com.
- **Synchronized Inventory:** Auto synchronization of the inventory at regular intervals and product listings along with all the details is established between OpenCart and Reverb.com.
- **Rejected Products Notifications:** If any product containing some invalid details is rejected by Reverb.com, then its information is fetched along with the error due to which it is rejected.

# 2. Reverb Configuration Settings

Once the module has been installed, the first necessary step needs to be taken by the admin is to complete the Configuration.

### To perform the Configuration Settings,

- Go to your OpenCart admin panel.
- Place the cursor on **Reverb Symbol** which is on the left navigation bar, as shown in the figure below:

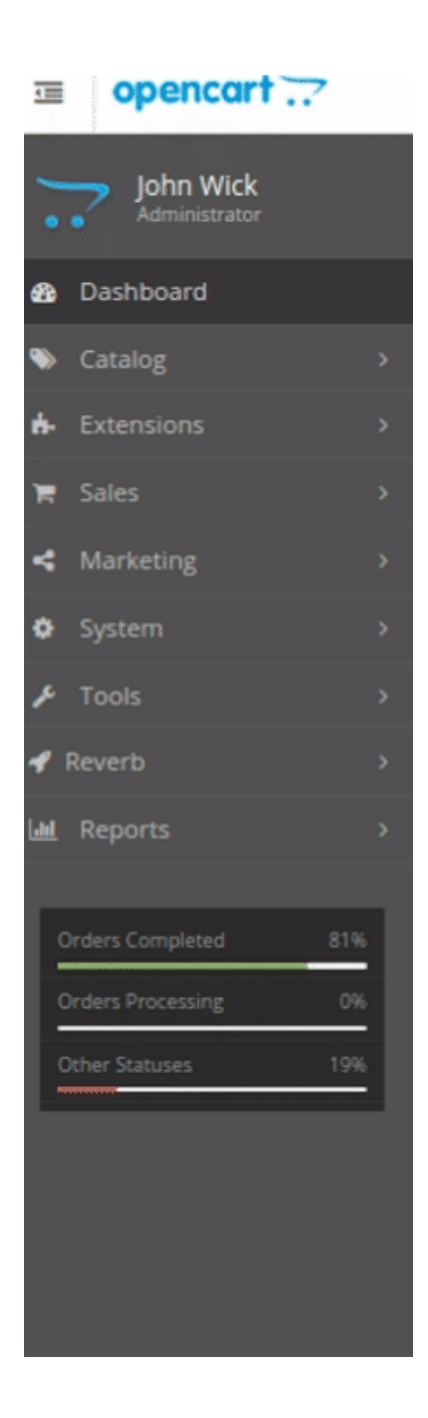

• From this menu, click on **Settings**.

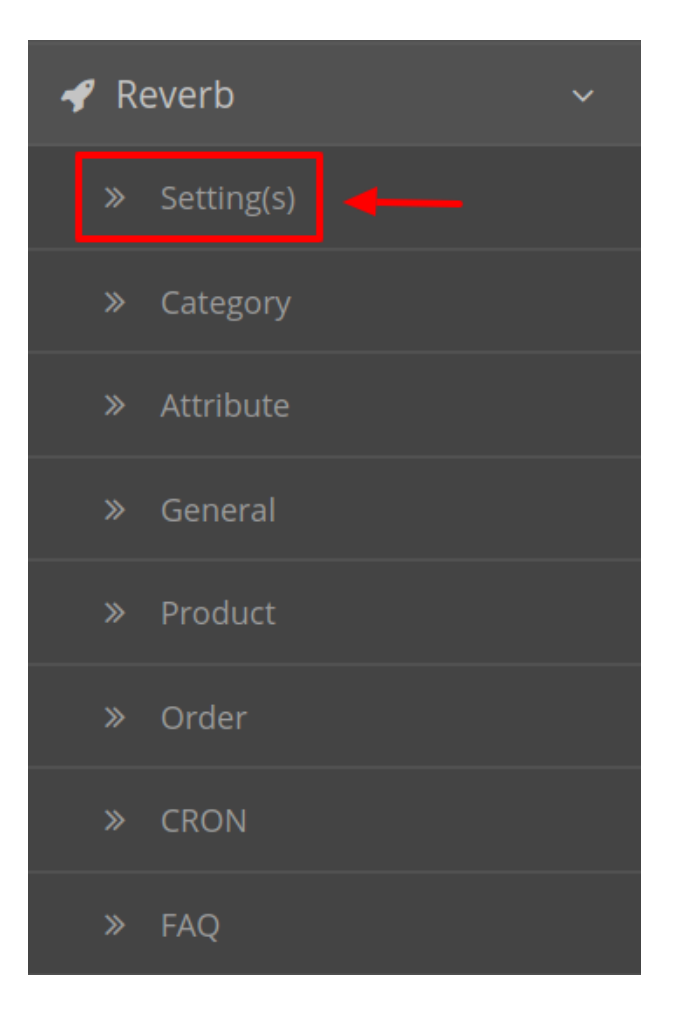

• On clicking Settings, you will be navigated to the **Reverb Configuration** page as shown below:

Reverb By CEDCommerce Home / Modules / Reverb By CEDCom • Reverb By CEDCommerce General Settings Product API Settngs Category Mapping Attribute Mapping Order Details Cron Support Enabled v Status v Sandbox Mode 📀 Yes \* Access Token ..... Get SandBox Access Token Here Debug Logging 📀 Yes Entity Status Configuration Ø Category Ø Conditions Ø **Shipping Templates** Ø Currency Country 9 **Shipping Providers** Ø

- In **Status**, select **Enabled** to enable the module. Without Enabling the module, all the changes made will not reflect on the Reverb marketplace.
- Select No from the **Sandbox Environment.** By choosing Yes, the testing mode will get enabled and that will have no impact on your Reverb seller panel.
- In the Access Token you need to fill the Reverb Access Token which you can get by clicking on the Get Access Token Button just below the box. On clicking, you will be redirected to the Reverb Seller panel where the token is mentioned. You can easily copy from there and paste here.
- In **Debug Logging** select Yes or No as per requirement. By choosing No all the logging of API calls, errors, and events are stopped.
- After filling all the desired values click on the Save Button.
- As you click save all the Entity with their desired status will appear as shown:

| <b>→</b> [ | 8                  |        |
|------------|--------------------|--------|
|            | Entity             | Status |
|            | Configuration      | •      |
|            | Category           | •      |
|            | Conditions         | •      |
|            | Shipping Templates | •      |
|            | Currency           | •      |
|            | Country            | •      |
|            | Shipping Providers |        |

# 3. Category Mapping

### To perform Category Mapping

- Go to your OpenCart admin panel.
- Place the cursor on **Reverb Symbol** which is on the left navigation bar, as shown in the figure below:

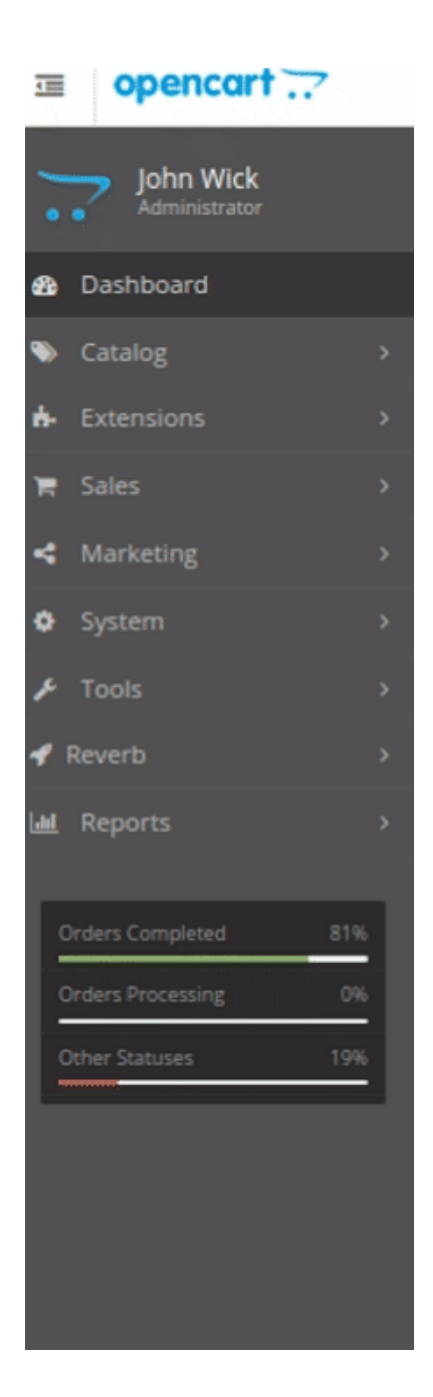

• From this menu, click on **Category**.

| 4 | ' Re | everb      | ~ |
|---|------|------------|---|
|   | »    | Setting(s) |   |
|   | »    | Category   |   |
|   | »    | Attribute  |   |
|   | »    | General    |   |
|   | »    | Product    |   |
|   | »    | Order      |   |
|   | »    | CRON       |   |
|   | »    | FAQ        |   |

• On clicking Settings, you will be navigated to the **Reverb Category Mapping** page as shown below:

| Reverb        | Reverb By CEDCommerce Home / Modules / Reverb By CEDCommerce |                   |      |               |         |               |      |         |  |  |
|---------------|--------------------------------------------------------------|-------------------|------|---------------|---------|---------------|------|---------|--|--|
| 🖋 Reverb E    | By CEDCommerce                                               |                   |      |               |         |               |      |         |  |  |
| API Settngs   | Category Mapping                                             | Attribute Mapping | Gene | eral Settings | Product | Order Details | Cron | Support |  |  |
| Opencart Cate | egory                                                        |                   |      | Reverb Categ  | gory    |               |      |         |  |  |
|               |                                                              |                   |      |               |         |               |      | •       |  |  |

- In the category mapping section, you can map **multiple** Opencart Categories with **single** Reverb Category.
- To add a new category mapping, Click on the + button and the section expands as shown below:

| Opencart Category | Reverb Category |   |
|-------------------|-----------------|---|
| Opencart Category |                 |   |
|                   | Reverb Category | • |
|                   |                 |   |

- You can insert any number of Opencart category on the **left-hand** side and similarly, the Reverb Category goes on the **right-hand** side.
- You are allowed to map any number of categories you wish
- To save the Category Mapping click on the save button:

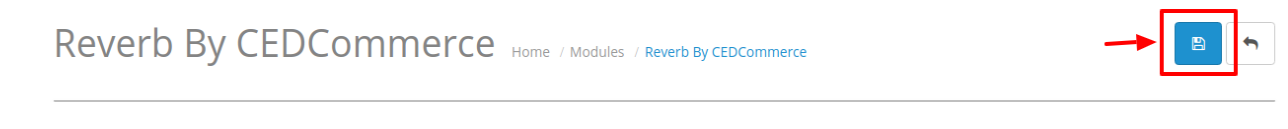

• The Category gets saved and a success message appears:

Success: You have modified Reverb module!

## 4. Attribute Mapping

#### To Perform Attribute Mapping

- Go to your OpenCart admin panel.
- Place the cursor on **Reverb Symbol** which is on the left navigation bar, as shown in the figure below:

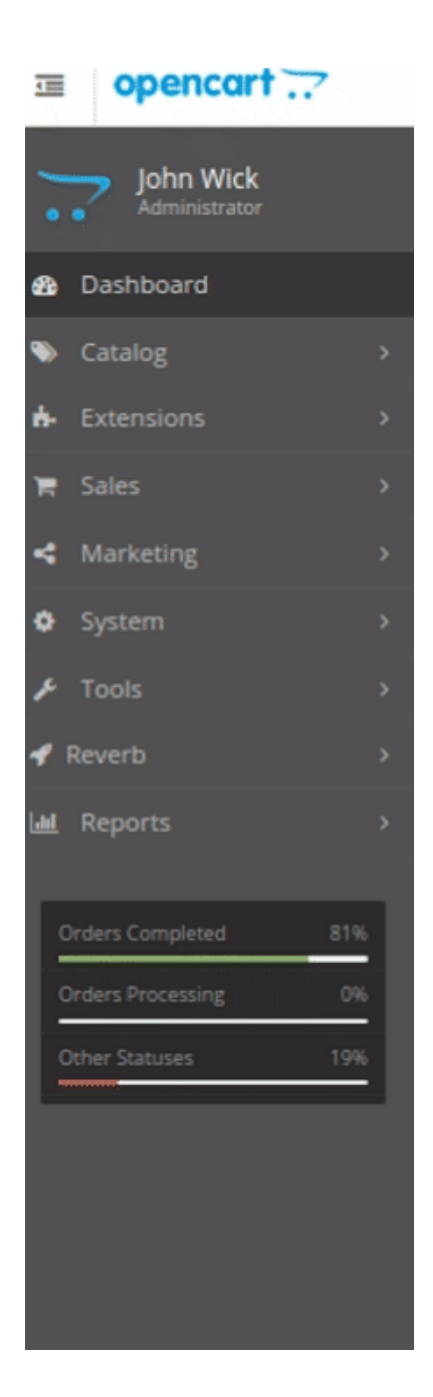

• From this menu, click on Attribute.

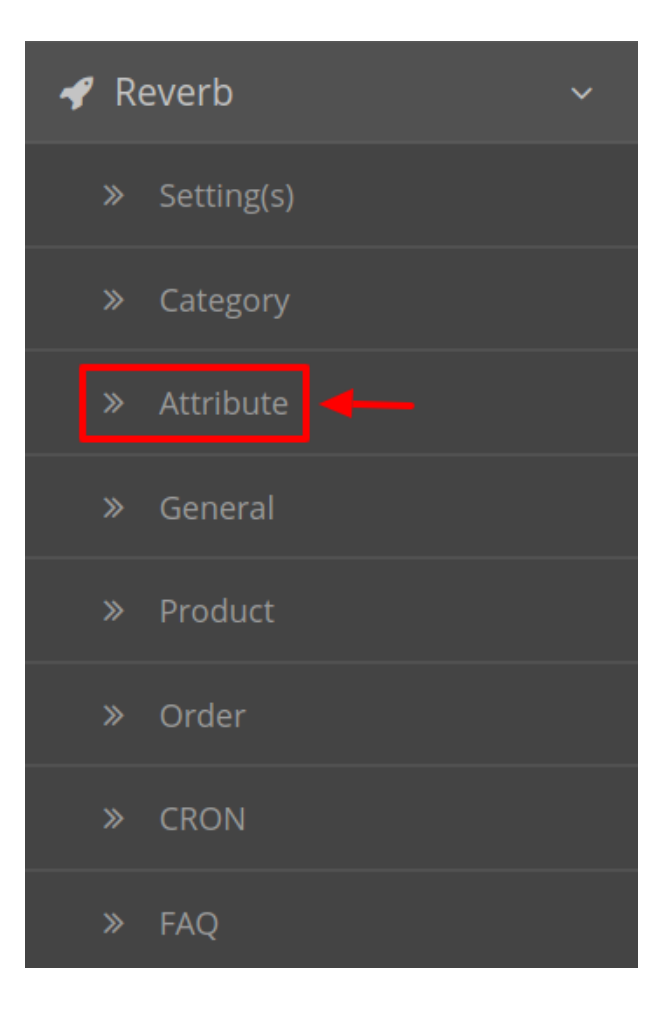

• On clicking Settings, you will be navigated to the Reverb Attribute Mapping page as shown below:

| Reverb By CEDCom             | merce Home / Modu        | ies / Reverb By CEDCom | nmerce            |     |             | • |
|------------------------------|--------------------------|------------------------|-------------------|-----|-------------|---|
| Reverb By CEDCommerce        |                          |                        |                   |     |             |   |
| API Settngs Category Mapping | Attribute Mapping Genera | l Settings Produc      | t Order Details C | ron | Support     |   |
| Reverb Attribute             | Default Value            |                        |                   | N   | lapping     |   |
| Make 🛛                       |                          |                        |                   |     | Name        | ٣ |
| Model 📀                      |                          |                        |                   |     | Name        | • |
| Publish 🕑                    | False                    |                        | T                 |     |             | • |
| Sold_As_Is 🕖                 | True                     |                        | Ŧ                 |     |             | Ŧ |
| Storage_Location 🛿           | Storage_Location         |                        |                   |     |             | • |
| Description 🕖                |                          |                        |                   |     | Description | T |
| Finish 😡                     |                          |                        |                   |     | Model       | • |
|                              |                          |                        |                   |     |             |   |

- Here you can map the desired Reverb Attribute with your Opencart store attributes.
- Sellers can also add the **default value** for the same attribute.

# Reverb By CEDCommerce Home / Modules / Reverb By CEDCommerce

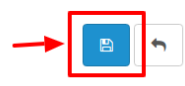

- Click on the **Save Button** to save the desired attribute mapping.
- A success message appears:

Success: You have modified Reverb module!

# 5. General Settings

### To perform the General Settings,

- Go to your OpenCart admin panel.
- Place the cursor on **Reverb Symbol** which is on the left navigation bar, as shown in the figure below:

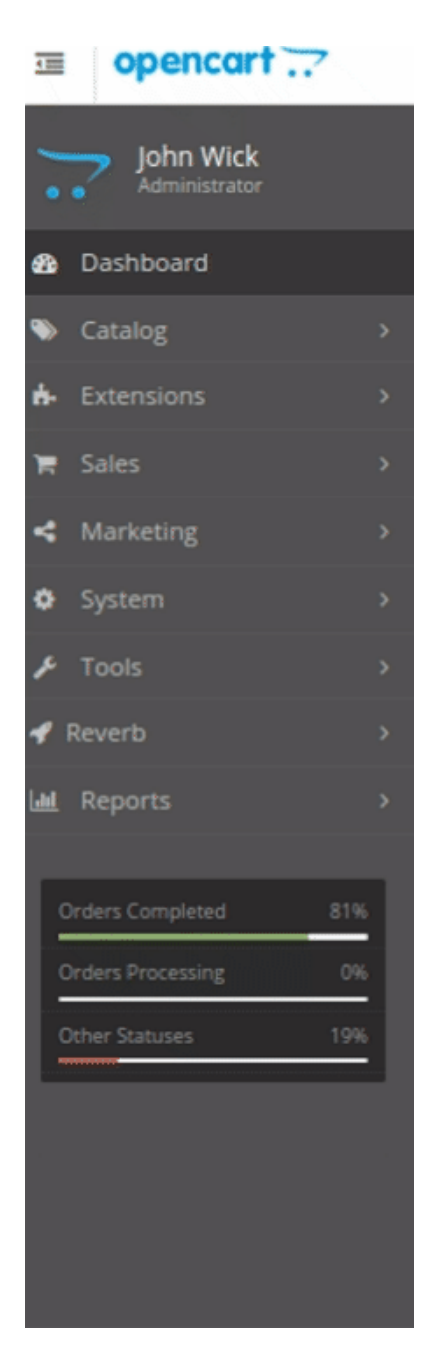

• From this menu, click on General.

| 🖋 Re | everb      | ~ |
|------|------------|---|
| »    | Setting(s) |   |
| »    | Category   |   |
| *    | Attribute  |   |
| »    | General    |   |
| *    | Product    |   |
| »    | Order      |   |
| »    | CRON       |   |
| »    | FAQ        |   |

• On clicking Settings, you will be navigated to the Reverb General Setting page as shown below:

| 🖋 Reverb By CEDCommer       | ce                            |                  |         |               |           |               |  |   |  |
|-----------------------------|-------------------------------|------------------|---------|---------------|-----------|---------------|--|---|--|
| API Settngs Category Mappir | ng Attribute Mapping <b>G</b> | ieneral Settings | Product | Order Details | Cron Supp | port          |  |   |  |
| Reverb Currency 🛿           | y 🛛 USD                       |                  |         |               |           |               |  |   |  |
| Shipping Profile 🥑          | Use Custom Shipping           |                  |         |               |           |               |  | v |  |
|                             | Shipping Regions              |                  |         |               |           | Shipping Cost |  |   |  |
|                             | Egypt                         |                  |         |               | •         | 565           |  | • |  |
|                             | Italy                         |                  |         |               | ¥         | 56121         |  | • |  |
|                             |                               |                  |         |               |           |               |  | • |  |
|                             |                               |                  |         |               |           |               |  |   |  |
| Item Condition On Reverb 😡  | Brand New                     |                  |         |               |           |               |  | • |  |
| Store 😡                     | (Default)                     |                  |         |               |           |               |  | • |  |
| Store Language 😵            | English                       |                  |         |               |           |               |  | ¥ |  |
| Store Currency 📀            | Chinese Yuan                  |                  |         |               |           |               |  | v |  |
|                             |                               |                  |         |               |           |               |  |   |  |

- In the **Reverb Currency**, select the desired currency for your Store on Reverb.
- In the Shipping Profile, Choose the preferred shipping option from the drop-down menu.
- Sellers can select different shipping cost for different countries as shown below:

| Shipping Regions | Shipping Cost |   |
|------------------|---------------|---|
| Egypt            | 565           | • |
| Italy •          | 56121         | • |

• Move down to the **Item Condition On Reverb.** Here sellers need to enter the current condition of the item. Choose from the drop-down list as:

| Brand New       |
|-----------------|
| B-Stock         |
| Mint            |
| Excellent       |
| Very Good       |
| Good            |
| Fair            |
| Poor            |
| Non Functioning |

- Select the **Default Store** from the next option.
- Choose the Default Store Language.

•

Select the desired currency for your Opencart Store from the Store Currency option.

## 6. Reverb Product Setting

#### To perform the Reverb Product Settings,

- Go to your OpenCart admin panel.
- Place the cursor on **Reverb Symbol** which is on the left navigation bar, as shown in the figure below:

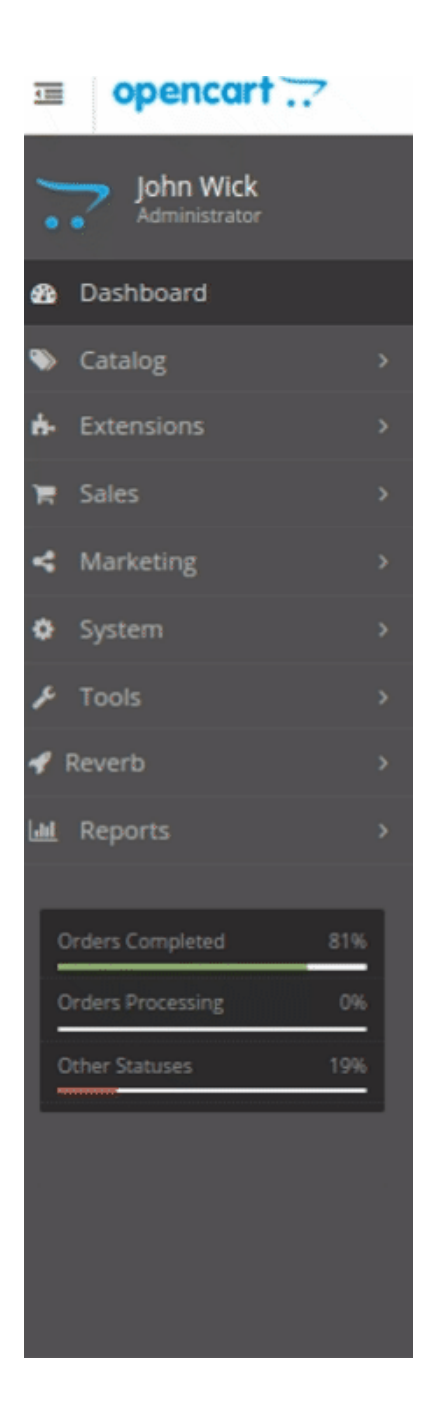

• From this menu, click on **Product**.

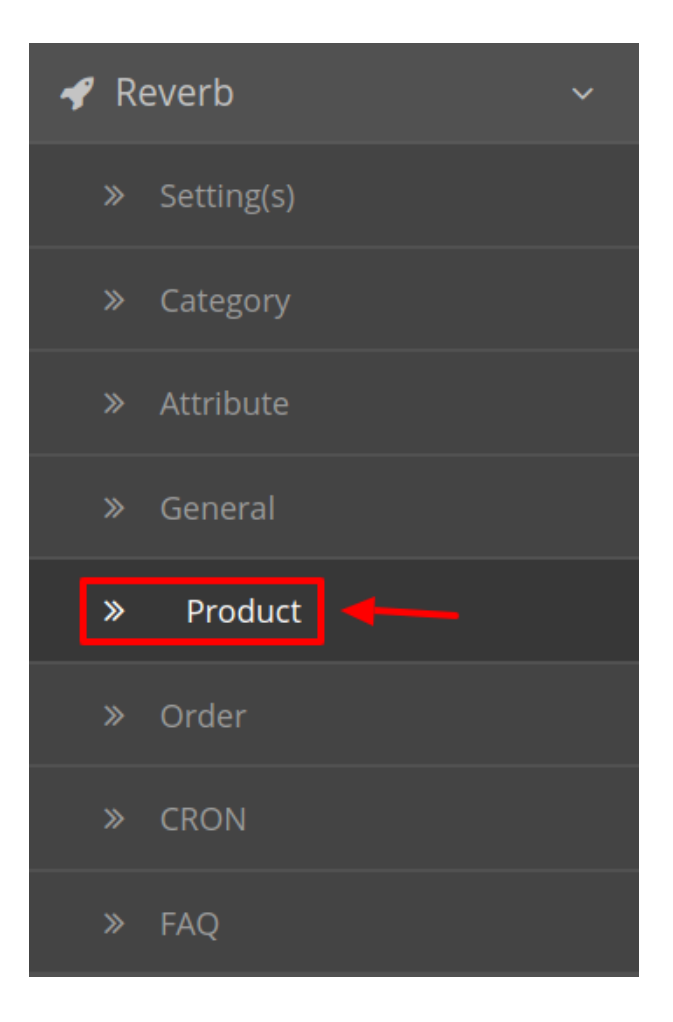

• On clicking Settings, you will be navigated to the **Reverb Product Settings** Page as shown:

| Ref edition       Ref edition       Sector       Sector       Sec                                                                                                    | Reve                                                     | erb By             | CEDCommerce                                                            |                                                                                                    |                                                                                                    |                                                                                                    |                                                                                |                                                     |                                               |                                                                         |                         |
|----------------------------------------------------------------------------------------------------|----------------------------------------------------------|--------------------|------------------------------------------------------------------------|----------------------------------------------------------------------------------------------------|----------------------------------------------------------------------------------------------------|----------------------------------------------------------------------------------------------------|--------------------------------------------------------------------------------|-----------------------------------------------------|-----------------------------------------------|-------------------------------------------------------------------------|-------------------------|
| Price       Price       Satus         Price       Contribut       Contribut </th <th>PI Sett</th> <th>ngs</th> <th>Category Mapping Attribute Mapping General Set</th> <th>ttings <b>Product</b></th> <th>Order Details Cron Support</th> <th></th> <th></th> <th></th> <th></th> <th></th> <th></th>                                                                                                    | PI Sett                                                  | ngs                | Category Mapping Attribute Mapping General Set                         | ttings <b>Product</b>                                                                                 | Order Details Cron Support                                                                                                    |                                                                                                    |                                                                                |                                                     |                                               |                                                                         |                         |
| Price         Outer         Outer <th< th=""><th>Prod</th><th>duct Nan</th><th>ne</th><th>Price</th><th></th><th>State</th><th>us</th><th></th><th></th><th></th><th></th></th<>                                                                                                    | Prod                                                     | duct Nan           | ne                                                                     | Price                                                                                                 |                                                                                                    | State                                                                                                    | us                                                                             |                                                     |                                               |                                                                         |                         |
| Model       Quantity         Model       Quantity         Prices use construction of products in order to avoid server load.         Image       Image       I                                                                                                    | Pr                                                       | roduct Na          | ame                                                                    | Price                                                                                                 |                                                                                                    |                                                                                                    |                                                                                |                                                     |                                               |                                                                         | •                       |
| Model       Quantity         Reserve user to upload in bulk, in order to avoid server load.         Quantity         Quantity         Price       Quantity                                                                                                    | Mod                                                      | lel                |                                                                        | Quantity                                                                                              |                                                                                                    |                                                                                                    |                                                                                |                                                     |                                               |                                                                         | <b>Q</b> Filter         |
| Image Product Name ~ Image Product Name ~ Image Model Price Quantity Status Reverb Listing<br>D Image   Image Product Name ~ Model Price Quantity Status Reverb Listing<br>D Image   Image Product Name ~ Model Price Quantity Status Reverb Listing<br>D Image   Image Product Name ~ Image Price Quantity Status Reverb Listing<br>D Image   Image Product Name ~ Image Price Quantity Status Reverb Listing Image   Image Product Name ~ Image Price Quantity Status Reverb Listing Image   Image Product Name ~ Image Price Quantity Status Reverb Listing   Image Product Name ~ Image Price Quantity Image Image   Image Product Name ~ Image Status Reverb Listing Image   Image Product Name ~ Image Status Image Image Image   Image Product Name ~ Image Status Image Image Image   Image Product Name ~ Image Image Image Image Image   Image Product Name ~ Image Image Image Image Image   Image Status Image Image Image Image Image Image   Image Image Image                                                                                                    | М                                                        | lodel              |                                                                        | Quantity                                                                                              |                                                                                                    |                                                                                                    |                                                                                |                                                     |                                               |                                                                         |                         |
| Researce use use use use use use use use use us                                                                                                    |                                                          |                    |                                                                        |                                                                                                    |                                                                                                    |                                                                                                    |                                                                                |                                                     |                                               |                                                                         |                         |
| Cupped All Products Lupped Selected Lupped All By CR/N Lupped I curve subscription   Image Product Name < Model Price Quantity Status Reverb Listing of the lastic statiching denim Harlan nine points pants old pants pants issued 3bb- 312.0000 31300 01300 178040 2   Image 19 years spring new high waist Korean version of the elastic statiching denim Harlan nine points pants old pants pants issued 3bb- 312.0000 31300 01300 178040 2   Image 017 new fake two denim shorts skirt women's summer fat mm Korean version of the tide anti-light super short pants hot pants bot pants pants issued abb-1153485993 25.0000 61000 178018 2   Image 017 summer new Korean women's jeans women's trousers straight pants students hole denim shorts women bab-<br>556321250921 28.0000 61000 178030 2   Image 018 autumn high waist new jeans, waist thin and abdomen women's jeans bab-<br>55632612684 45.0000 61000 61000 61000                                                                                                    | Plea                                                     |                    |                                                                        |                                                                                                    |                                                                                                    |                                                                                                    |                                                                                |                                                     |                                               |                                                                         |                         |
| Q Upload All Poducts                                                                                                    |                                                          | ase use C          | ron for upload in bulk, in order to avoid server load.                 |                                                                                                    |                                                                                                    |                                                                                                    |                                                                                |                                                     |                                               |                                                                         |                         |
| Image       Product Name >       Model       Price       Quantity       Status       Reverb Listing 10         Image       19 years spring new high waist Korean version of the elastic stitching denim Harlan nine points pants oid pants pants issued       abb-<br>584494908256       132.000       1533       Disabled       178040       Image         Image       2017 new fake two denim shorts skirt women's summer fat mm Korean version of the tide anti-light super short pants hot       abb-1153485993       25.0000       Image       Image                                                                                                    |                                                          | ase use C          | ron for upload in bulk, in order to avoid server load.                 |                                                                                                    |                                                                                                    |                                                                                                    |                                                                                |                                                     |                                               |                                                                         |                         |
| Image       Product Name ~       Model       Price       Quantity       Status       Reverb Listing         1       19 years spring new high waist Korean version of the elastic stitching denim Harlan nine points pants old pants pants issued       3bb.       132.000       10330       Diable       1704.00       2         1       2017       new Korean version of the elastic stitching denim Harlan nine points pants old pants pants issued       abb.153485993       25.000       6:000       Fabele       17018.00       2         1       2017       new Korean women's jeans women's trousers straight pants students hole denim shorts women       abb.153485993       28.000       6:000       6:000       1703.00       2         1       2017       summer new Korean women's jeans women's trousers straight pants students hole denim shorts women       abb.153485993       28.000       6:000       6:000       1703.00       2         1       2018       2018 autumn high waist new jeans, waist thin and abdomen women's jeans       abb.15348593       26.000       6:000       6:000       6:000       6:000       6:000       6:000       6:000       6:000       6:000       6:000       6:000       6:000       6:000       6:000       6:000       6:000       6:000       6:000       6:000       6:000       6:000       6:000                                                                                                    | Q                                                        | ase use C          | ron for upload in bulk, in order to avoid server load.                 | ielected                                                                                              | 📥 Upload All By CR                                                                                                    | RON                                                                                                    |                                                                                | 📥 Uploa                                             | ad To Cron (                                  | Queue                                                                   |                         |
| Image: Section 1       Provide Section 2       Provide Section 2       Pro                                                                                                    | ٩                                                        | upload /           | ron for upload in buik, in order to avoid server load.<br>All Products | ielected                                                                                              | Lupioad All By CR                                                                                                    | RON                                                                                                    |                                                                                | 📥 Uploa                                             | ad To Cron (                                  | Queue                                                                   |                         |
| Image: Section Constraints       2017 new fake two denim shorts skirt women's summer fat mm Korean version of the tide anti-light super short pants how       abb-1153485993       25.000       Image: Section Constraints       Image: Section Constraints       Image: Section Constrai                                                                                                    |                                                          | Upload /           | ron for upload in bulk, in order to avoid server load.                 | ielected                                                                                              | ▲ Upload All By CR                                                                                                    | RON                                                                                                    | Price                                                                          | ± Uplo:                                             | ad To Cron (<br>Status                        | Queue<br>Reverb Listing<br>ID                                           | Act                     |
| Image: State State Stat |                                                          | Upload /<br>Image  | All Products  Product Name                                             | elected                                                                                               | Lupload All By CR                                                                                                    | Model           abb-<br>584494908256                                                                                              | Price 132.0000                                                                 | Luplos<br>Quantity<br>(13598)                       | ad To Cron (<br>Status<br>Disabled            | Reverb Listing<br>ID<br>178040                                          | Act                     |
| Image: Second second second |                                                          | Upload /<br>Image  | All Products  Product Name                                             | elected<br>c stitching denim Harlan<br>t mm Korean version of t                                       | ▲ Upload All By CR<br>nine points pants old pants pants issued<br>ne tide anti-light super short pants hot                             | Model           abb-           584494908256           abb-1153485993                                                              | Price 132.0000 25.0000                                                         | <b>↓</b> Upio:<br>Quantity<br>(13598)<br>56002      | ad To Cron (<br>Status<br>Disabled<br>Enabled | Reverb Listing<br>ID<br>178040<br>178018                                | Act                     |
|                                                                                                    |                                                          | Lupload A<br>Image | All Products  Product Name                                             | c stitching denim Harlan<br>t mm Korean version of t                                                  | Lupload All By CR<br>hine points pants old pants pants issued<br>he tide anti-light super short pants hot<br>hole denim shorts women   | KON         Model           abb-<br>554494908256         abb-<br>1153485993           abb-1153485993         abb-<br>554821250921 | Price<br>132.0000<br>25.0000<br>28.0000                                        | Quantity<br>(13598)<br>(56002)<br>(59470)           | Status<br>Disabled<br>Enabled                 | Reverb Listing<br>ID           178040           178018           178030 | Act<br>C<br>C<br>C<br>C |
|                                                                                                    | •<br>•<br>•<br>•<br>•<br>•<br>•<br>•<br>•<br>•<br>•<br>• | Upload ,<br>Image  | All Products All Products Product Name                                 | c stitching denim Harlan<br>t mm Korean version of t<br>rs straight pants students<br>n women's jeans | ▲ Upload AII By CR<br>nine points pants old pants pants issued<br>ne tide anti-light super short pants hot<br>shole denim shorts women | Model           abb-<br>584494908256           abb-1153485993           abb-1153485993           abb-556502612684                 | Price           132.0000           25.0000           28.0000           45.0000 | Quantity<br>(3398)<br>(56002)<br>(59470)<br>(31479) | Status<br>Disabled<br>Enabled<br>Enabled      | Reverb Listing ID           178040           178030           0         | Act<br>C<br>C<br>C<br>C |

• All the products are listed here.

### To Upload A Single Products:

• To Upload a single product Click on the upload button associated with the product as shown:

|    | 2017 new fake two denim shorts skirt<br>women's summer fat mm Korean<br>version of the tide anti-light super short<br>pants hot pants | abb-<br>1153485993   | 25.0000 | 56002  | Enabled | 178018 | C        |
|----|----------------------------------------------------------------------------------------------------|----------------------|---------|--------|---------|--------|----------|
| ŴŴ | 2017 summer new Korean women's<br>jeans women's trousers straight pants<br>students hole denim shorts women                           | abb-<br>554821250921 | 28.0000 | 59470  | Enabled | 178030 | c        |
|    | 2018 autumn high waist new jeans, waist<br>thin and abdomen women's jeans                                                             | abb-<br>556502612684 | 45.0000 | 31479  | Enabled | 0      | •        |
| *  | 2018 autumn new Korean version of the<br>slim slimming feet pencil pants elastic<br>high waist buckle women's jeans<br>trousers       | abb-<br>536975879263 | 53.0000 | 135416 | Enabled | 0      | <b>±</b> |

• By doing so the selected product gets Uploaded to the Reverb Store.

#### To Upload Selected Products:

- To upload multiple products first select all the products you wish to upload on Reverb.
- After doing so Click on the Upload Selected Button on the top as shown in the figure:

|          | <b>Q</b> Upload | I All Products                                                                                                    |                      | Lpload To Cron Queue |          |          |                      |        |
|----------|-----------------|----------------------------------------------------------------------------------------------------|----------------------|----------------------|----------|----------|----------------------|--------|
|          | Image           | Product Name Y                                                                                                    | Model                | Price                | Quantity | Status   | Reverb<br>Listing ID | Action |
| <b>v</b> |                 | 19 years spring new high waist Korean version of the elastic stitching denim Harlan nine points pants old pants pants issued hair 19023 | abb-<br>584494908256 | 132.0000             | 13598    | Disabled | 178040               | 2      |
|          |                 | 2017 new fake two denim shorts skirt women's summer fat mm Korean version of the tide anti-light super short<br>pants hot pants         | abb-<br>1153485993   | 25.0000              | 56002    | Enabled  | 178018               | 2      |
|          | M               | 2017 summer new Korean women's jeans women's trousers straight pants students hole denim shorts women                                   | abb-<br>554821250921 | 28.0000              | 59470    | Enabled  | 178030               | 2      |
|          |                 | 2018 autumn high waist new jeans, waist thin and abdomen women's jeans                                                                  | abb-<br>556502612684 | 45.0000              | 31479    | Enabled  | 0                    | *<br>• |

• The selected products will get uploaded on Reverb.

#### To Upload All The Products:

• If you wish to upload all the products from your Opencart store to the Reverb marketplace, Click on the **Upload All Products** Button on the top as shown:

| <b>Q</b> Upload | All Products Upload Selected                                                                                                    | 🛓 Upload             | 📥 Upload To Cron Queue |          |          |                      |        |
|-----------------|----------------------------------------------------------------------------------------------------|----------------------|------------------------|----------|----------|----------------------|--------|
| Image           | Product Name Y                                                                                                    | Model                | Price                  | Quantity | Status   | Reverb<br>Listing ID | Action |
| <u>_</u>        | 19 years spring new high waist Korean version of the elastic stitching denim Harlan nine points pants old pants<br>pants issued hair 19023 | abb-<br>584494908256 | 132.0000               | 13598    | Disabled | 178040               | 2      |
|                 | 2017 new fake two denim shorts skirt women's summer fat mm Korean version of the tide anti-light super short pants hot pants               | abb-<br>1153485993   | 25.0000                | 56002    | Enabled  | 178018               | 2      |
| Rij             | 2017 summer new Korean women's jeans women's trousers straight pants students hole denim shorts women                                      | abb-<br>554821250921 | 28.0000                | 59470    | Enabled  | 178030               | 2      |
| 11              | 2018 autumn high waist new jeans, waist thin and abdomen women's jeans                                                                     | abb-<br>556502612684 | 45.0000                | 31479    | Enabled  | 0                    | •      |

• All the products from this panel will get uploaded to the Reverb Marketplace.

#### To Upload Products by Cron

- The best way to upload products on Reverb is through cron.
- To upload products by cron, Click on Upload To Cron Queue button on the top as shown:

| <b>Q</b> Upload | ▲ Upload Selected ▲ Upload All By CF                                                                                                    | -                    | Lipload To Cron Queue |          |          |                      |               |  |
|-----------------|----------------------------------------------------------------------------------------------------|----------------------|-----------------------|----------|----------|----------------------|---------------|--|
| Image           | Product Name Y                                                                                                    | Model                | Price                 | Quantity | Status   | Reverb<br>Listing ID | Action        |  |
|                 | 19 years spring new high waist Korean version of the elastic stitching denim Harlan nine points pants old pants pants issued hair 19023 | abb-<br>584494908256 | 132.0000              | 13598    | Disabled | 178040               | C             |  |
|                 | 2017 new fake two denim shorts skirt women's summer fat mm Korean version of the tide anti-light super short pants hot pants            | abb-<br>1153485993   | 25.0000               | 56002    | Enabled  | 178018               | C             |  |
|                 | 2017 summer new Korean women's Jeans women's trousers straight pants students hole denim shorts women                                   | abb-<br>554821250921 | 28.0000               | 59470    | Enabled  | 178030               | C             |  |
|                 | 2018 autumn high waist new jeans, waist thin and abdomen women's jeans                                                                  | abb-<br>556502612684 | 45.0000               | 31479    | Enabled  | 0                    | <u>↓</u><br>⊚ |  |

- By doing so all the products will go in the queue. Once in a while when the cron runs and it will upload all the products in a single go.
- You can also upload all the products instantaneously through Cron by clicking **Upload All by Cron** button on the top as shown:

| <b>Q</b> Uploa | d All Products                                                                                                    | 🛎 Upload To Cron Queue |          |          |          |                      |               |
|----------------|----------------------------------------------------------------------------------------------------|------------------------|----------|----------|----------|----------------------|---------------|
| Image          | Product Name ~                                                                                                    | Model                  | Price    | Quantity | Status   | Reverb<br>Listing ID | Action        |
|                | 19 years spring new high waist Korean version of the elastic stitching denim Harlan nine points pants old pants pants issued hair 19023 | abb-<br>584494908256   | 132.0000 | 13598    | Disabled | 178040               | 2             |
|                | 2017 new fake two denim shorts skirt women's summer fat mm Korean version of the tide anti-light super short pants hot pants            | abb-<br>1153485993     | 25.0000  | 56002    | Enabled  | 178018               | c             |
| Ni             | 2017 summer new Korean women's jeans women's trousers straight pants students hole denim shorts women                                   | abb-<br>554821250921   | 28.0000  | 59470    | Enabled  | 178030               | 2             |
|                | 2018 autumn high waist new jeans, waist thin and abdomen women's jeans                                                                  | abb-<br>556502612684   | 45.0000  | 31479    | Enabled  | 0                    | *<br>•        |
| 7              | 2018 autumn new Korean version of the slim slimming feet pencil pants elastic high waist buckle women's jeans trousers                  | abb-<br>536975879263   | 53.0000  | 135416   | Enabled  | 0                    | <b>≟</b><br>⊙ |

• By doing so the cron starts to run instantaneously and the products will get uploaded to Reverb.

#### To View the Error in Products

- To view the error in the products (if occurred ) sellers can check it on their Opencart panel only.
- Go to the products where you see the error symbol and click on the button associated with it as shown in the figure:

|  | 2018 autumn high waist new jeans, waist thin and abdomen women's jeans | abb-<br>556502612684 | 45.0000 | 31479 | Enabled | • | • | ] |
|--|------------------------------------------------------------------------|----------------------|---------|-------|---------|---|---|---|
|  |                                                                        |                      |         |       |         |   |   |   |

• By doing so the error message is displayed and you can get to know what is causing that error.

| Error(s) |                               | >     |
|----------|-------------------------------|-------|
| •        | photos must contain valid URL |       |
|          |                               | Close |
|          |                               |       |

# 7. Reverb Order Settings

Once a seller has started selling on Reverb using the Reverb OpenCart Integration Extension, the orders that have been placed for the seller's products can be managed from the admin panel itself.

### To go to the Reverb's Order page,

• Place cursor on **Reverb** in the left navigation bar on your OpenCart admin panel.

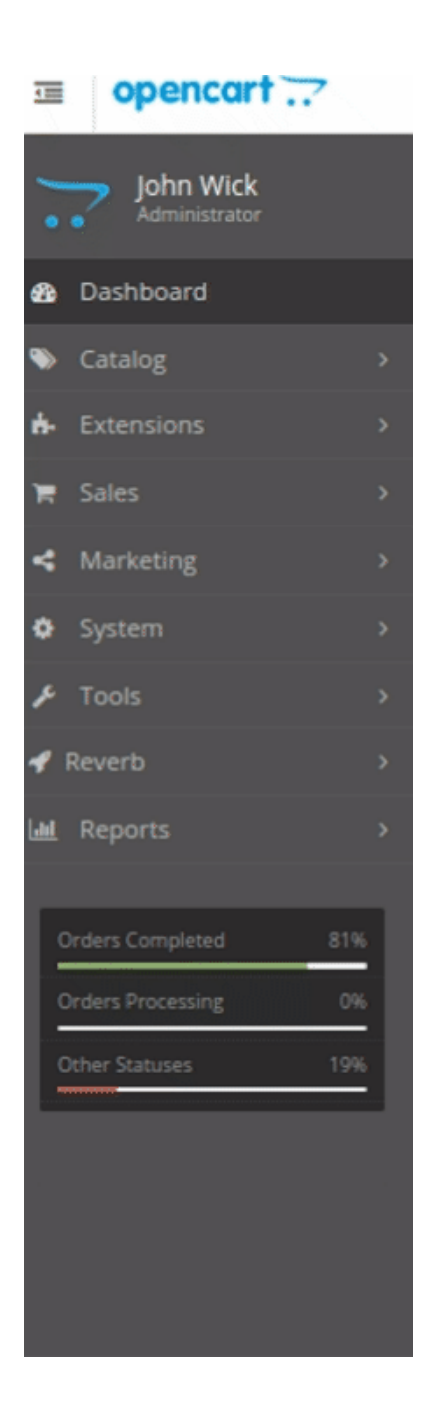

• When the menu appears, click on Orders.

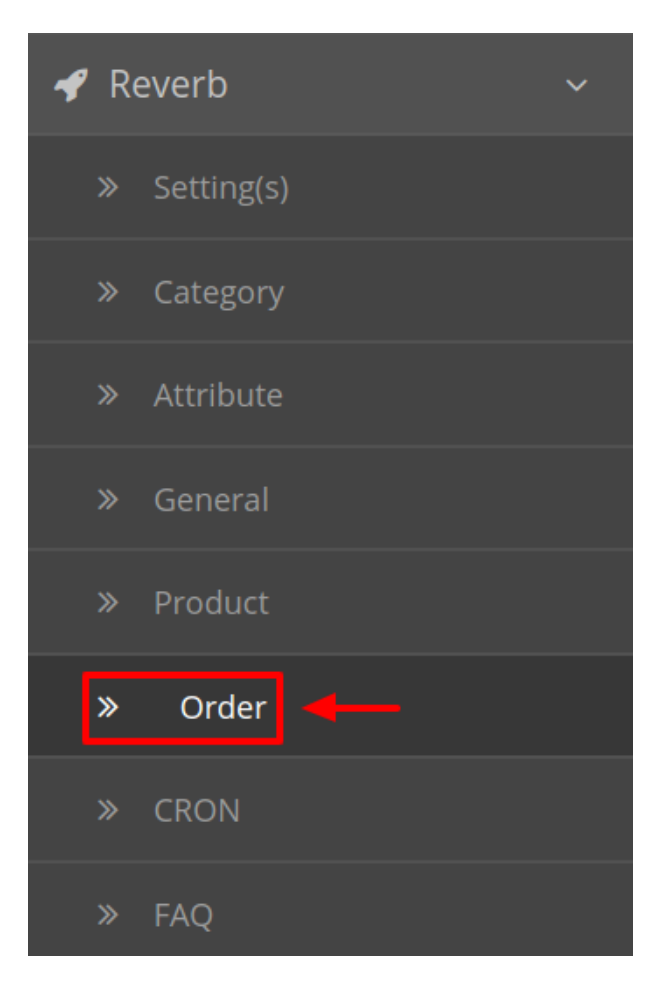

• On clicking, you will be navigated to the orders page as shown below:

| Ord      | lers                                                |                                                        |                                                                                     |                                                             |                                                        |                                                                                                    |                                                                                                    |                   |
|----------|-----------------------------------------------------|--------------------------------------------------------|-------------------------------------------------------------------------------------|-------------------------------------------------------------|--------------------------------------------------------|----------------------------------------------------------------------------------------------------|----------------------------------------------------------------------------------------------------|-------------------|
| l Sett   | tngs Category Mapping                               | Attribute Mapp                                         | ing General Settings F                                                              | roduct Order D                                              | Details Cron                                           | Support                                                                                                    |                                                                                                    |                   |
| Ord      | er ID                                               |                                                        | Order Status                                                                        |                                                             |                                                        | C                                                                                                    | Date Added                                                                                                    |                   |
| 0        | rder ID                                             |                                                        |                                                                                     |                                                             |                                                        | •                                                                                                    | Date Added                                                                                                    | <b></b>           |
| Оре      | encart Order ID                                     |                                                        | Total                                                                               |                                                             |                                                        | c                                                                                                    | Ordered SKU                                                                                                    |                   |
| 0        | pencart Order ID                                    |                                                        | Total                                                                               |                                                             |                                                        |                                                                                                    | Ordered SKU                                                                                                    | <b>#</b>          |
| C        | ustomer                                             |                                                        |                                                                                     |                                                             |                                                        |                                                                                                    |                                                                                                    | <b>Q</b> Filter   |
| C        | ustomer                                             | Q Fe                                                   | tch Order                                                                           |                                                             | 2 Fetch Ord                                            | er Status                                                                                                    |                                                                                                    | Q Filter          |
| 0        | ustomer<br>Opencart Orer ID                         | Q Fe<br>Order ID                                       | tch Order<br>Customer                                                               | Status                                                      | S Fetch Ord                                            | er Status<br>Date Added                                                                                      | sku                                                                                                    | Q Filter<br>Actio |
| <b>C</b> | USTOMER<br>Opencart Orer ID<br>48                   | Q Fe<br>Order ID<br>4763                               | tch Order Customer nitesh yadav                                                     | Status<br>shipped                                           | S Fetch Ord<br>Total<br>\$ 305.00                      | er Status Date Added 21/08/2017                                                                              | SKU<br>d4XX )EBEw                                                                                                    | Q Filter          |
| <b>c</b> | Ustomer<br>Opencart Orer ID<br>48<br>49             | <b>Q Fe</b><br><b>Order ID</b><br>4763<br>4654         | tch Order Customer nitesh yadav Annabell McDermott                                  | Status<br>shipped<br>unpaid                                 | C Fetch Ord<br>Total<br>\$ 305.00<br>\$ 30.00          | er Status Date Added 21/08/2017 01/08/2017                                                                   | SKU           d4XX         DEBEW           xj_lie         A                                                          | Q Filter          |
|          | USTOMER<br>Opencart Orer ID<br>48<br>49<br>50       | <b>Q Fe</b><br><b>Order ID</b><br>4763<br>4654<br>4653 | tch Order Customer nitesh yadav Annabell McDermott Therese Pacocha                  | Status       shipped       unpaid       unpaid              | C Fetch Ord Total \$ 305.00 \$ 30.00 \$ 30.00          | Date Added           21/08/2017           01/08/2017           01/08/2017                                    | SKU           d4Xx         >EBEw           xJ_lie         A           Q5ei         3TzA                              | Q Filter          |
| C        | ustomer<br>Opencart Orer ID<br>48<br>49<br>50<br>51 | Q Fe<br>Order ID<br>4763<br>4654<br>4653<br>4652       | tch Order Customer nitesh yadav Annabell McDermott Therese Pacocha Orval Rutherford | Status       shipped       unpaid       unpaid       unpaid | C Fetch Ord Total \$ 305.00 \$ 30.00 \$ 30.00 \$ 30.00 | er Status         Date Added           21/08/2017         01/08/2017           01/08/2017         01/08/2017 | SKU           d4Xx         DEBEw           xJ_lie         A           QSel         3TzA           AFh}         DS-wg | Q Filter          |

• On the top right of the page, click **Fetch Orders** to fetch all the orders from Reverb. They will be listed as shown in the above image.

### To view the order, click on the View button as highlighted in the image below:

|  | Opencart Orer ID | Order ID | Customer           | Status  | Total     | Date Added | SKU            | Action |
|--|------------------|----------|--------------------|---------|-----------|------------|----------------|--------|
|  | 48               | 4763     | nitesh yadav       | shipped | \$ 305.00 | 21/08/2017 | d4XG5h3HGDEBEw | -      |
|  | 49               | 4654     | Annabell McDermott | unpaid  | \$ 30.00  | 01/08/2017 | xJ_lieqEwrerSA | •      |
|  | 50               | 4653     | Therese Pacocha    | unpaid  | \$ 30.00  | 01/08/2017 | Q5eRaPplww3TzA | •      |

• On clicking it, you will be navigated to the page with all the details regarding orders as shown below:

#### Orders Home / Orders

| rders Horr       | ne / Orders     |                                                   | ₽ | 1 | • |
|------------------|-----------------|---------------------------------------------------|---|---|---|
| Orders           |                 |                                                   |   |   |   |
| Order Details    | Payment Details | Shipping Details Products Reverb Shipping History |   |   |   |
| Order ID:        |                 | #49                                               |   |   |   |
| Invoice No.:     |                 | ♥ Generate                                        |   |   |   |
| Store Name:      |                 | Your Store                                        |   |   |   |
| Store Url:       |                 | https://                                          |   |   |   |
| Customer:        |                 | Annabell McDermott                                |   |   |   |
| Customer Group:  |                 | Default                                           |   |   |   |
| E-Mail:          |                 | ).com                                             |   |   |   |
| Telephone:       |                 | 12 5                                              |   |   |   |
| Total:           |                 | \$30.00                                           |   |   |   |
| Order Status:    |                 | Pending                                           |   |   |   |
| IP Address:      |                 | 10.07 30.02                                       |   |   |   |
| Forwarded IP:    |                 | 10,100,100                                        |   |   |   |
| User Agent:      |                 | No                                                |   |   |   |
| Accept Language: |                 | en-US,er;q=0.5                                    |   |   |   |
| Date Added:      |                 | 29/03/2019                                        |   |   |   |
| Date Modified:   |                 | 29/03/2019                                        |   |   |   |
|                  |                 |                                                   |   |   |   |

• Make the desired changes and click on Save.

#### To Ship the products,

• Click on Reverb Shipping under the above section and the section opens up as shown:

| Orders             |                 |                  |          |                 |                |  |  |  |  |  |
|--------------------|-----------------|------------------|----------|-----------------|----------------|--|--|--|--|--|
| Order Details Paym | ent Details     | Shipping Details | Products | Reverb Shipping | History        |  |  |  |  |  |
| Reverb Shipment    | Reverb Shipment |                  |          |                 |                |  |  |  |  |  |
| Reverb Order ID    | 4763            |                  |          |                 |                |  |  |  |  |  |
| Shipping Provide   | Other           |                  |          |                 | •              |  |  |  |  |  |
| Send Notification  | $\checkmark$    |                  |          |                 |                |  |  |  |  |  |
| Tracking Number    | 12312312        |                  |          |                 |                |  |  |  |  |  |
|                    |                 |                  |          |                 | Ship on Reverb |  |  |  |  |  |

- The Reverb Order Id section Automatically gets filled.
- Select the desired shipping under the section Shipping Provide.

- Tick the Send Notification option, if required.
- In the Tracking Number, enter the tracking number for your Order.
- Click on Ship on Reverb.
- The order will be shipped.

# 8. Reverb Cron Settings

### To perform the Cron Settings,

- Go to your OpenCart admin panel.
- Place the cursor on **Reverb Symbol** which is on the left navigation bar, as shown in the figure below:

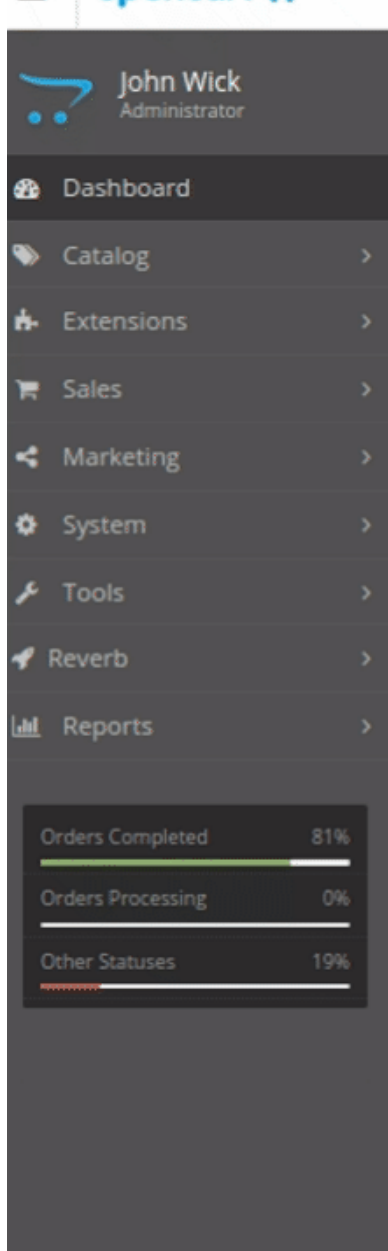

• From this menu, click on CRON.

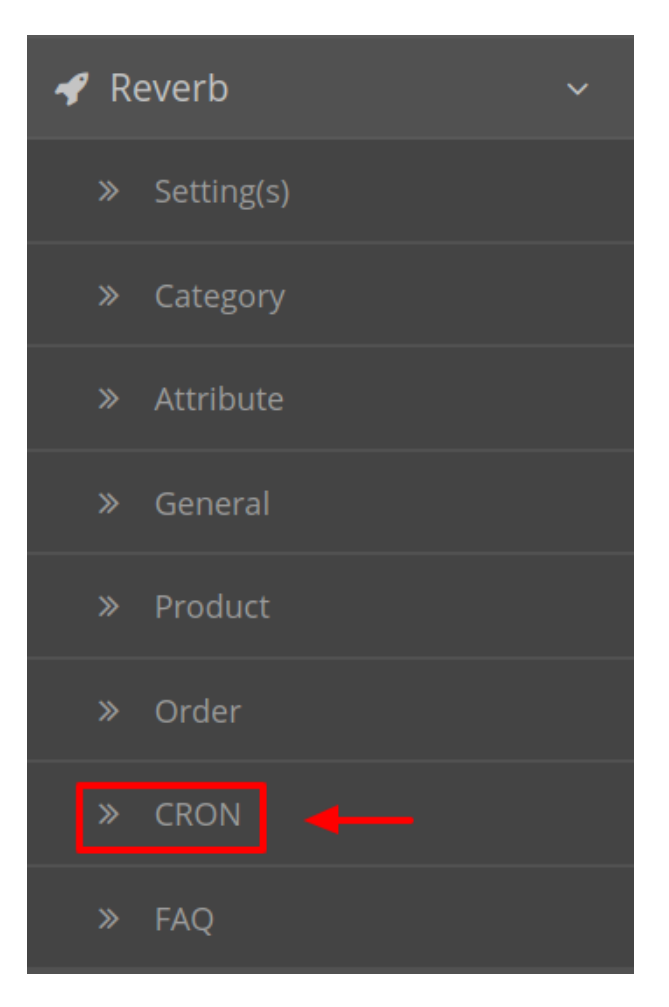

• On clicking Settings, you will be navigated to the **Reverb Cron Setting** page as shown below:

Reverb By CEDCommerce Home / Modules / Reverb By CEDCommerce

| A Deverte Du    | CEDCommonso                                                                                                    |                        |                      |                |                   |            |                             |  |
|-----------------|----------------------------------------------------------------------------------------------------|------------------------|----------------------|----------------|-------------------|------------|-----------------------------|--|
| Reverb by       | CEDCommerce                                                                                                    |                        |                      |                |                   |            |                             |  |
| API Settngs     | Category Mapping                                                                                                    | Attribute Mapping      | General Settings     | Product        | Order Details     | Cron       | Support                     |  |
| Learn How To se | etup Cron                                                                                                    |                        |                      |                |                   |            |                             |  |
| Cron From C     | Panel                                                                                                    |                        |                      |                |                   |            |                             |  |
| Product Sync Cr | on http://demo.cedcom                                                                                                    | mmerce.com/integration | on/opencart2.0/index | php?control    | ler=module/cedre  | verb/prod  | uctUpload                   |  |
| Cron From S     | SH                                                                                                    | merce.com/megration    | opencariz.o/mdex.p   | inp: controlle | -module/cedrev    | in meterio | i ver                       |  |
| Product Sync Cr | Product Sync Cron 0 * * * * wget - 0 /dev/null http://demo.cedcommerce.com/integration/opencart2.0/index.php?controller=module/cedreverb/productUpload |                        |                      |                |                   |            |                             |  |
| Order Sync Cror | 0 * * * * wget -O /dev                                                                                                    | /null http://demo.cedc | ommerce.com/integr   | ation/openca   | rt2.0/index.php?o | ontroller= | module/cedreverb/fetchOrder |  |

- Here all the Crons running are listed.
- Here you can manage the crons in two ways:
  - a. Crons from Cpanel
  - b. Crons from SSH
- To save Click on the Save Button on the top right corner.

Reverb By CEDCommerce Home / Modules / Reverb By CEDCommerce

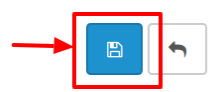

• A success message appears as shown:

Success: You have modified Reverb module!

# 9. Help And Support

### To go to Help & Support,

- Go to your OpenCart admin panel.
- Place the cursor on **Reverb Symbol** which is on the left navigation bar, as shown in the figure below:

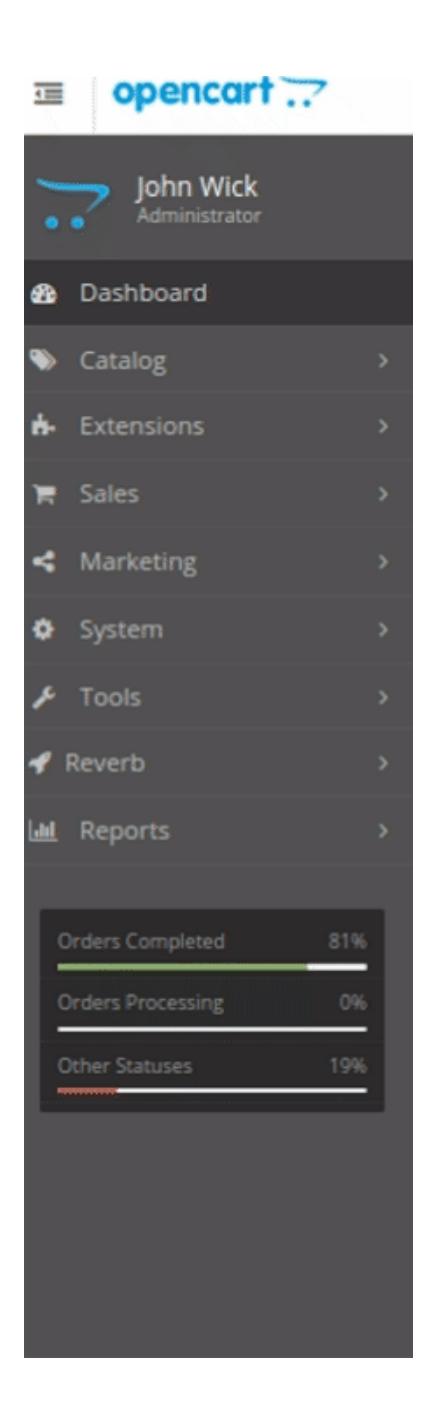

• From this menu, click on FAQ.

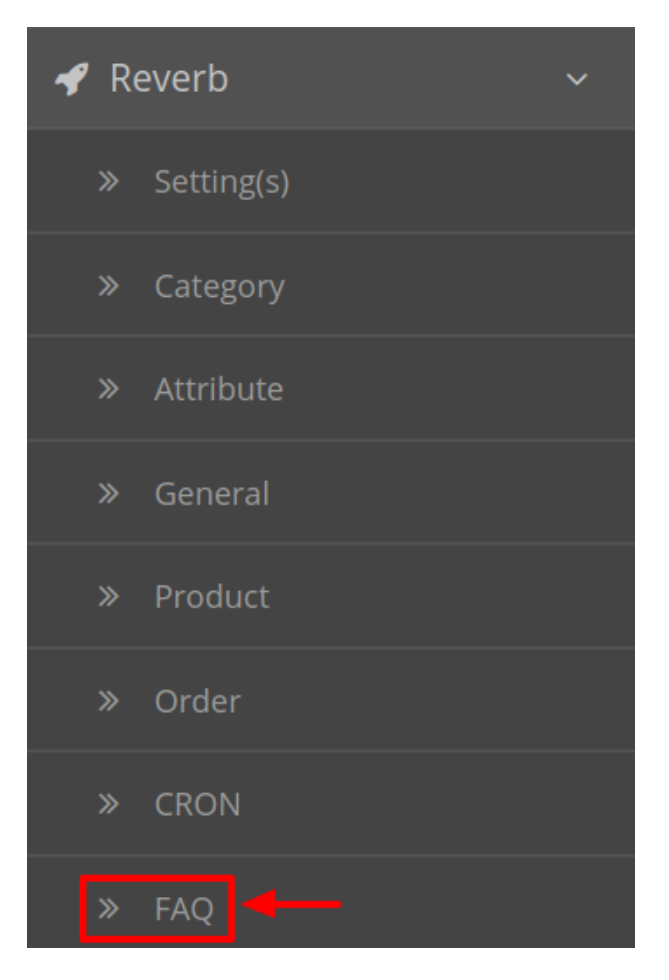

• On clicking Settings, you will be navigated to the **Reverb Help and Support** page as shown below:

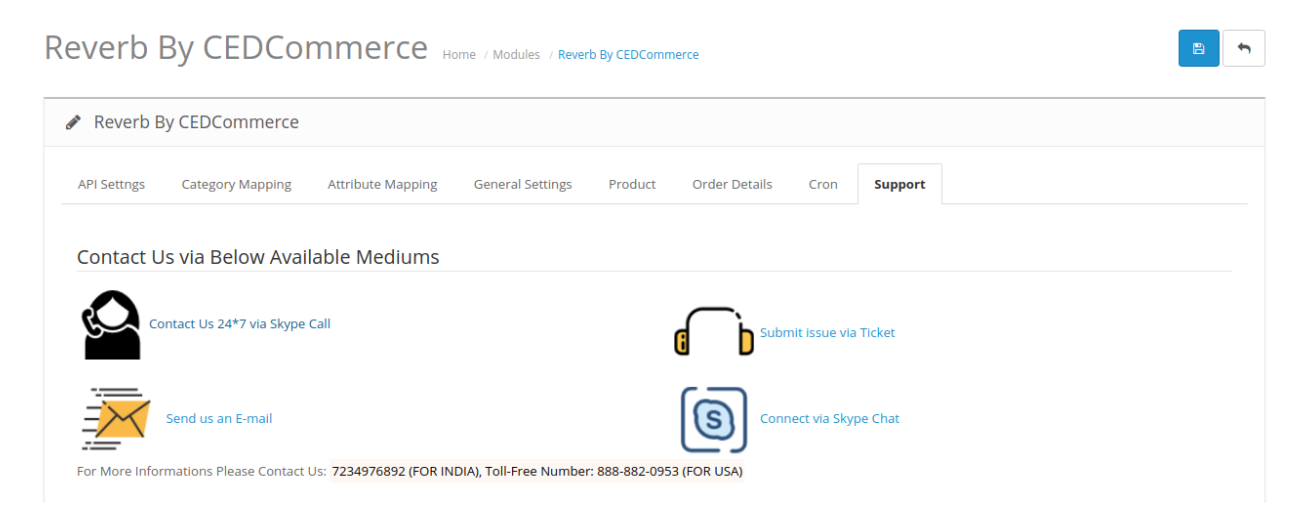

• You can contact us via any of the above medium.